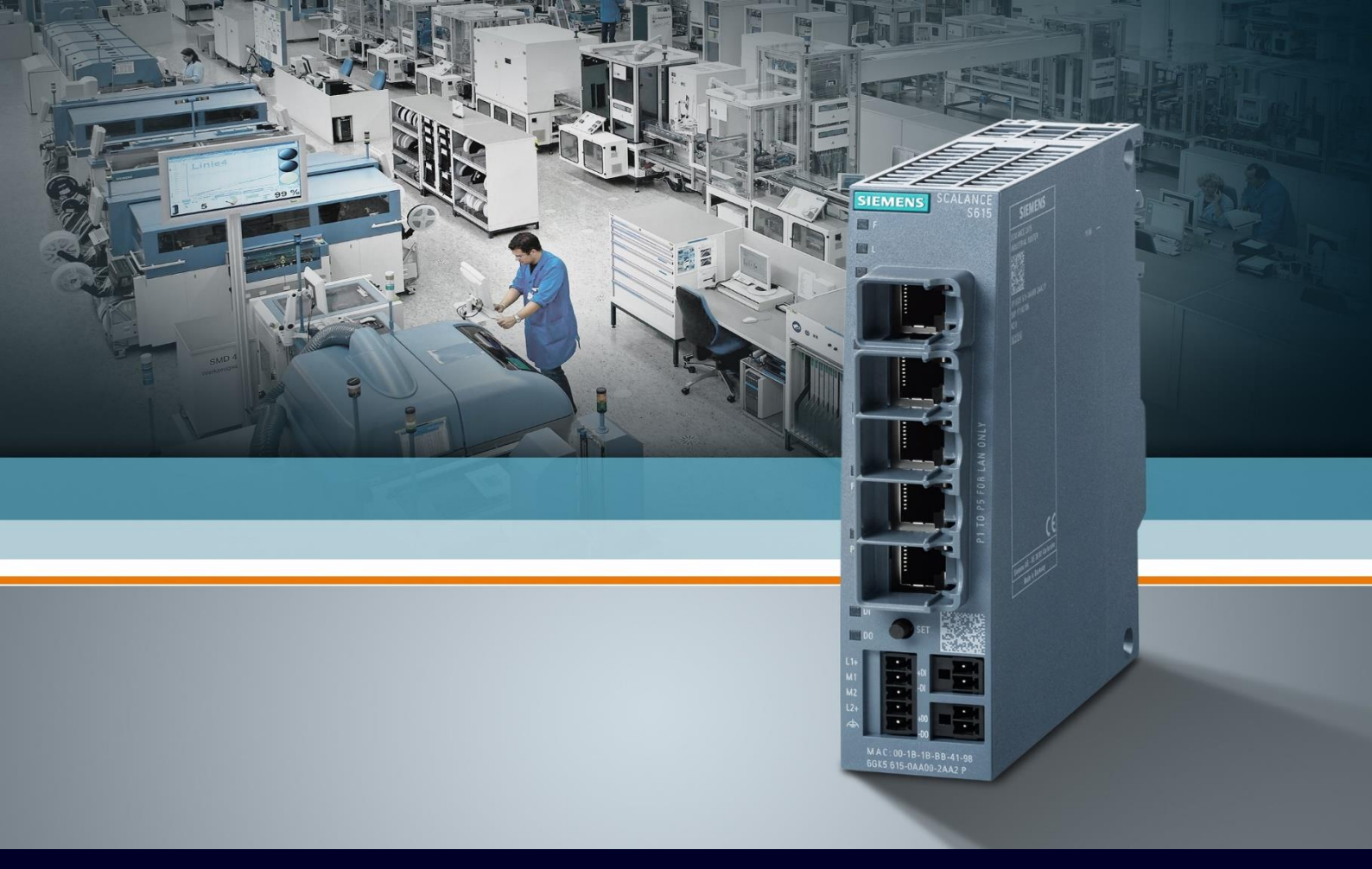

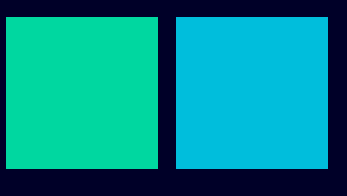

ноw то

# Configurare TIA Cloud Connector

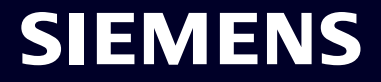

### Contents

# Configurare TIA Cloud Connector3Premessa3Come funziona il TIA Cloud Connector3Abilitazione Cloud Connector su Scalance6Attivazione TIA Cloud Connector su PC8

## **Configurare TIA Cloud Connector**

#### Premessa

La seguente guida illustra come utilizzare la feature Cloud Connector presente sui dispositivi Siemens Scalance S615/M800 mediante configuratore da pagina web (WBM) in combinazione con il software Siemens TIA Cloud Connector. Questa feature è presente sugli Scalance S615/M800 a partire dalla versione firmware 6.3 (eccezione fatta per Scalance M804PB su PROFIBUS presente da 6.0).

La versione di TIA Cloud Connector da utilizzare è almeno la 1.0 SP4, questa supporta i seguenti sistemi operativi:

- Windows 7
- Windows 8.1
- Windows 10

TIA Cloud Connector è rilasciato ufficialmente per il solo utilizzo con il software Siemens TIA Portal a partire dalla V14 ma alcune sue funzionalità possono essere utilizzate da versioni precedenti o altri programmi Siemens che fanno uso di S7 come Simatic Manager, Simotion Scout, Simatic NET.

Per ulteriori informazioni su come parametrizzare Scalance S615 e usare il suo configuratore web, così come sull'uso di TIA Portal, si rimanda alle guide dedicate.

#### **Come funziona il TIA Cloud Connector**

TIA Cloud Connector è un software che ha la funzione di integrare un'interfaccia virtuale PC/PG sulla COML S7 utilizzata da programmi S7 come TIA Portal, questa viene creata remotizzando l'interfaccia fisica di un altro dispositivo che è raggiungibile mediante una rete TCP/IP.

TIA Cloud Connector è utilizzabile in 2 modalità:

- User device (PG/PC with connected devices) ovvero il server
- Remote Device (TIA Installation) Ovvero il client

| 큰 TIA Portal Cloud                                                                   | l Connector - Rem                                           | ote device                      |                                    | _ × |
|--------------------------------------------------------------------------------------|-------------------------------------------------------------|---------------------------------|------------------------------------|-----|
|                                                                                      |                                                             |                                 |                                    |     |
| General                                                                              | Protocol                                                    | Settings                        |                                    |     |
| <ol> <li>Communicati</li> <li>Your role was de</li> <li>This setting shou</li> </ol> | <b>on role</b><br>fined when the Clou<br>Id only be changed | ud Connector was<br>by experts. | installed.                         |     |
|                                                                                      |                                                             |                                 | - 🖉                                | ;   |
| O User de<br>(PG/PC                                                                  | vice<br>with connected dev                                  | vices) error (TIA F             | ote device<br>Portal installation) |     |

Figura 1: Selezione modalità su TIA Cloud Connector

Per creare un'applicazione uno User Device/Server si deve connettere ad un Remote Device/Client. La connessione avviene attraverso un tunnel creato su semplice connessione TCP (porta a piacere).

Nella pratica il PC User Device/Server può "prestare" la propria scheda di rete al TIA Portal che è connesso e che a questo punto può comportarsi come se fosse fisicamente connesso alla rete remota.

La connessione essendo in TCP può avvenire anche attraverso Internet, ad esempio attraverso una VPN

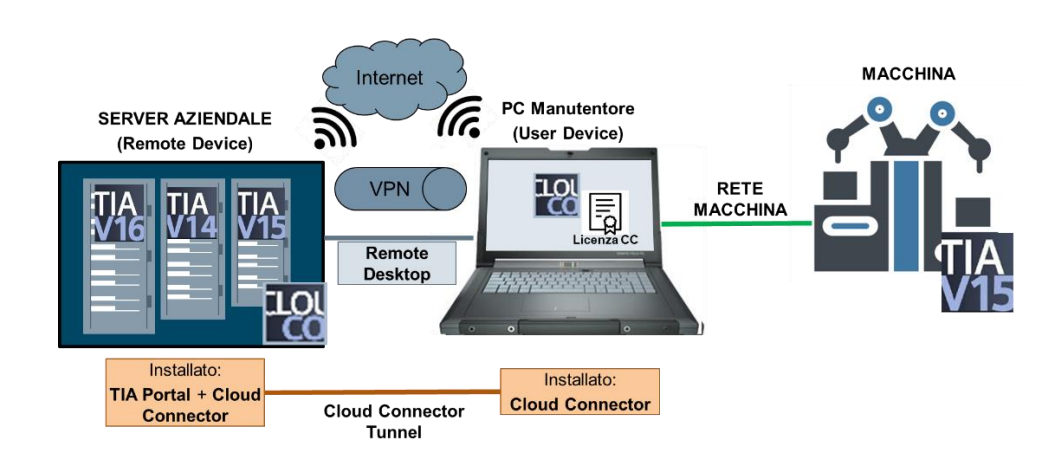

Figura 2: Esempio di connessione con TIA Cloud Connector fra 2 PC

In questa configurazione tra 2 PC, il PC del manutentore deve acquistare una licenza perché il TIA Cloud Connector richiede una licenza quando usato come User Device.

La feature Cloud Connector su Scalance S615/M800 permette di fare a meno del PC del manutentore (User Device) perché tale funzionalità è già integrata dentro lo Scalance:

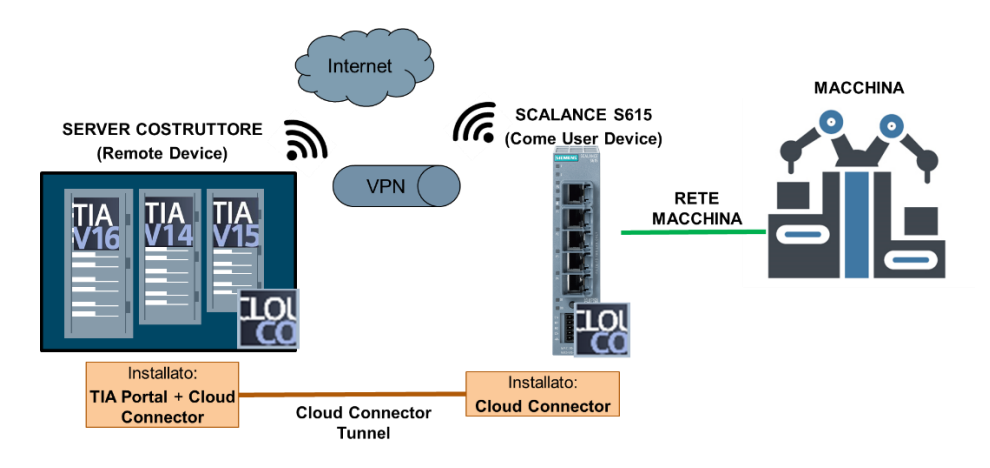

Figura 3: Esempio di connessione con TIA Cloud Connector fra un PC e uno Scalance

Ne consegue che il Remote Device, ovvero il PC su cui si trova il TIA Portal può vedere quello che è fisicamente connesso allo Scalance, potendo quindi effettuare anche la scansione della rete tramite protocollo DCP ("nodi accessibili").

Inoltre, la semplicità del collegamento è particolarmente efficace quando la connessione VPN è generata da un'entità diversa da quella che gestisce la manutenzione (caso tipico: costruttore di macchine con VPN gestita da IT del cliente finale).

#### **Abilitazione Cloud Connector su Scalance**

Abilitare la feature Cloud Connector su Scalance S615 col configuratore web è molto semplice, basta:

- Aprire il menu alla pagina System → Cloud Connector (è possibile fare questa configurazione anche dal Basic Wizard alla tab "Cloud Connector")
- Selezionare con la spunta la rete (VLAN) che vogliamo far visualizzare al Remote Device (i.e. la rete macchina dove si trovano i device di automazione che vogliamo raggiungere)
- Selezionare la porta TCP desiderata
- Abilitare cliccando su "Enabled" dal menu a tendina "Operation"
- Cliccare su "Set Values"

**N.B.:** Nel menu "Operation" è possibile selezionare l'abilitazione di questa funzionalità tramite Digital Input. In tal caso la connessione si stabilirà solo quando sarà presente un segnale 24VDC sull'ingresso digitale dello Scalance.

|                      | 192.168.0.254/SCALANCE S615 |
|----------------------|-----------------------------|
| Welcome admin        | TIA Portal Cloud Connector  |
| Langut               |                             |
| Logour               |                             |
| Wizards              | Operation: Enabled          |
| Information          | Port: 9023                  |
|                      | Protocol: PROFINET          |
| -System              | Interface Active            |
| ▶Configuration       | vlan1 (INT)                 |
| ▶General             | vlan2 (EXT)                 |
| ▶Restart             | Reset Parameters            |
| ▶Load&Save           | Sat Values Defrech          |
| ►Events              |                             |
| ▶SMTP Client         |                             |
| ▶SNMP                |                             |
| System Time          |                             |
| ►Auto Logout         |                             |
| ▶Button              |                             |
| ►Syslog Client       |                             |
| ▶Fault<br>Monitoring |                             |
| ▶PLUG                |                             |
| ▶Ping                |                             |
| ►DCP Discovery       |                             |
| ▶DNS                 |                             |
| ▶DHCP                |                             |
| ▶cRSP / SRS          |                             |
| ▶Proxy Server        |                             |
| ▶SINEMA RC           |                             |
| ►Cloud<br>Connector  |                             |

#### SIEMENS

Se il firewall è abilitato bisogna permettere l'accesso alla funzionalità dall'esterno, bisogna quindi procedere in questo modo:

- Aprire il menù Security → Firewall (Tab Predefined)
- Cliccare sulla spunta Cloud Connector sull'interfaccia in cui la connessione è in ingresso, cioè la VLAN utilizzata per collegarsi dall'esterno.

Se ad esempio la connessione in ingresso arriva dalla rete del cliente finale che è posizionata sulla VLAN 2 (ext) sarà qui che andremo ad apporre la spunta.

| Welcome admin   | Predefined         |               |            |                                                                                                    |                                                                                                    |           |          |        |           |           |                                                                                                    |                                                                                                    |                                                                                                    |             |                 |      |            |
|-----------------|--------------------|---------------|------------|----------------------------------------------------------------------------------------------------|----------------------------------------------------------------------------------------------------|-----------|----------|--------|-----------|-----------|----------------------------------------------------------------------------------------------------|----------------------------------------------------------------------------------------------------|----------------------------------------------------------------------------------------------------|-------------|-----------------|------|------------|
| Logout          |                    |               |            |                                                                                                    |                                                                                                    |           |          |        |           |           |                                                                                                    |                                                                                                    |                                                                                                    |             |                 |      | <b>=</b> 1 |
| ►Wizards        | General Predefined | Dynamic Rules | IP Service | ICMP S                                                                                                    | ervices IP                                                                                                    | Protocols | IP Rules |        |           |           |                                                                                                    |                                                                                                    |                                                                                                    |             |                 |      |            |
| ►Information    | Allow device servi | ces:          |            |                                                                                                    |                                                                                                    |           |          |        |           |           |                                                                                                    |                                                                                                    |                                                                                                    |             |                 |      |            |
|                 | Interface          | IP Version    | All        | HTTP                                                                                                    | HTTPS                                                                                                    | DNS       | SNMP     | Telnet | TCP Event | IPsec VPN | SSH                                                                                                    | DHCP                                                                                                    | Ping                                                                                                    | System Time | Cloud Connector | VRRP |            |
| ▶System         | vlan2 (EXT)        | IPv4          |            |                                                                                                    |                                                                                                    |           |          |        |           |           |                                                                                                    |                                                                                                    |                                                                                                    |             |                 |      |            |
| ▶Interfaces     | vlan2 (EXT)        | IPv6          |            |                                                                                                    |                                                                                                    |           |          |        |           |           |                                                                                                    |                                                                                                    |                                                                                                    |             | - Wo            |      |            |
|                 | vlan1 (INT)        | IPv4          |            |                                                                                                    |                                                                                                    |           |          |        |           |           |                                                                                                    | Image: A start and a start a start |                                                                                                    |             |                 |      |            |
| ▶Layer 2        | vlan1 (INT)        | IPv6          |            |                                                                                                    |                                                                                                    |           |          |        |           |           |                                                                                                    |                                                                                                    |                                                                                                    |             |                 |      |            |
|                 | SINEMA RC          | IPv4          |            | Image: A start and a start a start | Image: A start and a start a start |           |          |        |           |           | Image: A start and a start a start |                                                                                                    | Image: A start and a start a start |             |                 |      |            |
| ▶Layer 3 (IPv4) | ppp2               | IPv4          |            |                                                                                                    |                                                                                                    |           |          |        |           |           |                                                                                                    |                                                                                                    |                                                                                                    |             |                 |      |            |
| ▶Layer 3 (IPv6) | ppp2               | IPv6          |            |                                                                                                    |                                                                                                    |           |          |        |           |           |                                                                                                    |                                                                                                    |                                                                                                    |             |                 |      |            |
| Security        | Set Values Refre   | sh            |            |                                                                                                    |                                                                                                    |           |          |        |           |           |                                                                                                    |                                                                                                    |                                                                                                    |             |                 |      |            |
| ▶Users          |                    |               |            |                                                                                                    | -9-                                                                                                    |           |          |        |           |           |                                                                                                    |                                                                                                    |                                                                                                    |             |                 |      |            |
| > 00010         |                    |               |            |                                                                                                    |                                                                                                    |           |          |        |           |           |                                                                                                    |                                                                                                    |                                                                                                    |             |                 |      |            |
| Passwords       |                    |               |            |                                                                                                    |                                                                                                    |           |          |        |           |           |                                                                                                    |                                                                                                    |                                                                                                    |             |                 |      |            |
| ▶AAA            |                    |               |            |                                                                                                    |                                                                                                    |           |          |        |           |           |                                                                                                    |                                                                                                    |                                                                                                    |             |                 |      |            |
| ▶Certificates   |                    |               |            |                                                                                                    |                                                                                                    |           |          |        |           |           |                                                                                                    |                                                                                                    |                                                                                                    |             |                 |      |            |
| Firewall        |                    |               |            |                                                                                                    |                                                                                                    |           |          |        |           |           |                                                                                                    |                                                                                                    |                                                                                                    |             |                 |      |            |
|                 |                    |               |            |                                                                                                    |                                                                                                    |           |          |        |           |           |                                                                                                    |                                                                                                    |                                                                                                    |             |                 |      |            |

N.B: Se invece la connessione in ingresso fosse in teleassistenza attraverso il Sinema RC andrebbe selezionata la spunta corrispondente sulla riga Sinema RC!

#### **Attivazione TIA Cloud Connector su PC**

**Nota Bene:** prima di procedere a questo passo assicurarsi di riuscire a raggiungere l'interfaccia desiderata dello Scalance, ad esempio tramite un ping. Inoltre, il TIA Portal deve essere chiuso prima dell'attivazione del Cloud Connector su PC.

Fatto questo occorre aprire il software TIA Cloud Connector e selezionare la modalità "Remote Device"

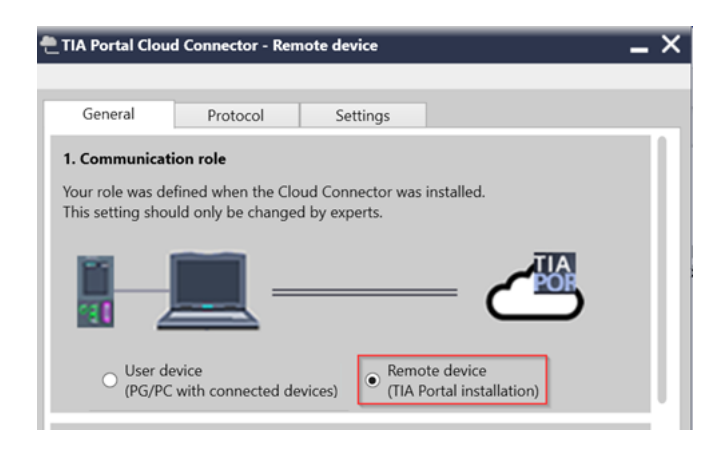

Nel Tab "Protocol" selezionare "Scalance" in corrispondenza di "Target Device". Inserire l'indirizzo raggiungibile dello Scalance (sulla VLAN abilitata dal firewall per il Cloud Connector) e la porta TCP **che deve coincidere con quella impostata sullo Scalance.** Cliccare "Apply".

| e TIA Portal Cloud Connector                            | - Remote device | _ × |
|---------------------------------------------------------|-----------------|-----|
| General Protoco                                         | Settings        |     |
| Communication protocol <ul> <li>TCP settings</li> </ul> |                 |     |
| Target device                                           | SCALANCE        | ~   |
| User device<br>address:                                 | 192.168.2.2     | ~   |
| Port:                                                   | 9023            |     |
| ○ HTTPS settings                                        |                 |     |
| User device<br>address:                                 |                 | ~   |
| Fingerprint:                                            | ar ar           |     |
|                                                         | OK Cancel App   | Ş   |

Cliccare su Check Connection per testare la connessione.

| General         | Protocol                | Settings                    |                |
|-----------------|-------------------------|-----------------------------|----------------|
|                 | User device<br>address: |                             | ~              |
|                 | Fingerprint:            |                             |                |
|                 |                         | Import                      | Select         |
|                 | AL                      | thentication of the user re | quired         |
| Configured cor  | nmunication pr          | otocol                      |                |
| The Cloud Conn  | ector will establi      | sh a connection to the foll | owing address: |
| 192 168 2 2:902 | 3                       |                             |                |

A questo punto nella tab "General" abilitare la comunicazione cliccando "Enable Communication"

| TIA Portal Cloud    | l Connector - Remote de         | vice                                     | _ × _           |
|---------------------|---------------------------------|------------------------------------------|-----------------|
|                     |                                 |                                          |                 |
| General             | Protocol Se                     | ttings                                   |                 |
|                     |                                 | — C                                      |                 |
| ○ User de<br>(PG/PC | vice<br>with connected devices) | • Remote device<br>(TIA Portal installat | ion)            |
| 2. Cloud Connec     | tor communication               |                                          |                 |
| Enable Cloud Cor    | nnector communication to        | PG/PC endpoint on:                       |                 |
| 192.168.2.2:9023    |                                 |                                          |                 |
|                     |                                 | C Enable                                 | e communication |
| 3. License use      |                                 |                                          |                 |
|                     | ОК                              | Cancel                                   | Apply           |

L'icona a forma di nuvola diventa gialla.

| TIA Portal Cloue    | Connector - Remote o            | levice                         |                   | _ ×   |
|---------------------|---------------------------------|--------------------------------|-------------------|-------|
| General             | Protocol                        | Settings                       |                   |       |
|                     |                                 |                                | ڪ                 |       |
| O User de<br>(PG/PC | vice<br>with connected devices) | Remote devi     (TIA Portal ir | ce<br>stallation) |       |
| 2. Cloud Connec     | tor communication               | to DC (DC and a sint           |                   |       |
| 192.168.2.2:9023    | nnector communication           | to PG/PC endpoint              | on:               |       |
|                     |                                 | 2                              | Disable communica | ation |
| 3. License use      |                                 |                                |                   |       |
|                     | ОК                              | Cancel                         | Ap                | ply   |

A questo punto aprire il TIA Portal (l'icona di Cloud Connector diventa verde). Sul TIA Portal a questo punto appare proprio la rete interna dello Scalance fra le interfacce disponibili

| Navigazione del progetto                                                                                                    |       | Accessi online → vlan1.INT →     | plc_1.interfaccia profinet_1 [19 | 2.168.0.10] 	 PLC_1 [192 |
|----------------------------------------------------------------------------------------------------|-------|----------------------------------|----------------------------------|--------------------------|
| Dispositivi                                                                                                    |       |                                  |                                  |                          |
|                                                                                                    |       | ▼ Diagnostica<br>Generale        | Generale                         |                          |
| Nome                                                                                                    |       | Stato della diagnostica          | Modulo                           |                          |
| 🕶 🚂 Accessi online                                                                                                    |       | Buffer di diagnostica            |                                  | [                        |
| Y Visualizza/nascondi interfacce                                                                                                    |       | Tempo di ciclo                   | Sigla:                           | CPU 1516F-3 PN/DP        |
| COM [Cave RS232/PPI Multi Master]                                                                                                    | 1     | Display                          | N° di articolo:                  | ?                        |
| Vian1.INT                                                                                                    | ~     | ► OPC UA                         | Hardware:                        |                          |
| Sylveria nodi accessibili                                                                                                    |       | Interfaccia PROFINET[X1]         | Firmware:                        |                          |
| <ul> <li>Image: provide the second second secon</li></ul> |       | Interfaccia PROFINET[X2]         | Versione del progetto TIA        | 2                        |
| 🕑 Onlige & Diagnostica                                                                                                    |       | Interfaccia di comunicazion      | Portai:                          | 4                        |
| Safety Administration                                                                                                    |       | Funzioni                         |                                  | (P2)                     |
| Software Unit                                                                                                    |       | FI FI                            | Telaio di montaggio:             | 0                        |
| Blocchi di programma                                                                                                    |       |                                  | Posto connettore:                | 1                        |
| Variabili PLC                                                                                                    |       |                                  |                                  |                          |
| Ca Tipi di dati PLC                                                                                                    |       |                                  | Informazioni dell'unità          |                          |
| 🕨 📑 Dati della scheda online                                                                                                    |       |                                  |                                  |                          |
| TeleService [Rilevamento automatico del                                                                                                    | pro 🛄 |                                  | Nome della stazione:             |                          |
| Card Reader/memoria USB                                                                                                    |       |                                  | Nome dispositivo:                | ?                        |
|                                                                                                    |       |                                  | Sigla impianto:                  | ?                        |
|                                                                                                    |       | < II >                           | Sigla topologica:                | ?                        |
|                                                                                                    |       |                                  |                                  |                          |
|                                                                                                    |       | Generale Riferimenti incr        | ociati Compila                   |                          |
|                                                                                                    |       | 🕄 🔥 🖪 Visualizza tutti i messaga | ni 💌                             |                          |
|                                                                                                    |       |                                  | 2.                               |                          |
|                                                                                                    |       |                                  |                                  |                          |

E' ora possibile andare online sui device disponibili sulla rete.

Con riserva di modifiche e salvo errori.

Il presente documento contiene solo descrizioni generali o informazioni su caratteristiche non sempre applicabili, nella forma descritta, al caso concreto o che possono cambiare a seguito di un ulteriore sviluppo dei prodotti. Le caratteristiche desiderate sono vincolanti solo se espressamente concordate all'atto di stipula del contratto.

Tutte le denominazioni dei prodotti possono essere marchi oppure denominazioni di prodotti della Siemens AG o di altre ditte fornitrici, il cui utilizzo da parte di terzi per propri scopi può violare il diritto dei proprietari.